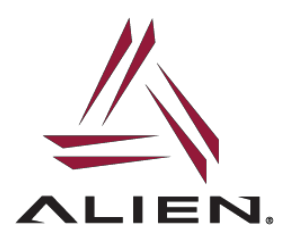

ALR-H450 Handheld RFID reader allows firmware upgradeability via a downloadable firmware installer APK from either of the two locations:

www.alientechonology.com/readers/alr-h450/

or

ftp://ftp.alientechnology.com/pub/handheld/alrh450/firmware/

To check current firmware revision of H450, launch the Alien Demo application and access the RFID Settings screen from the top-right hand corner of the home page:

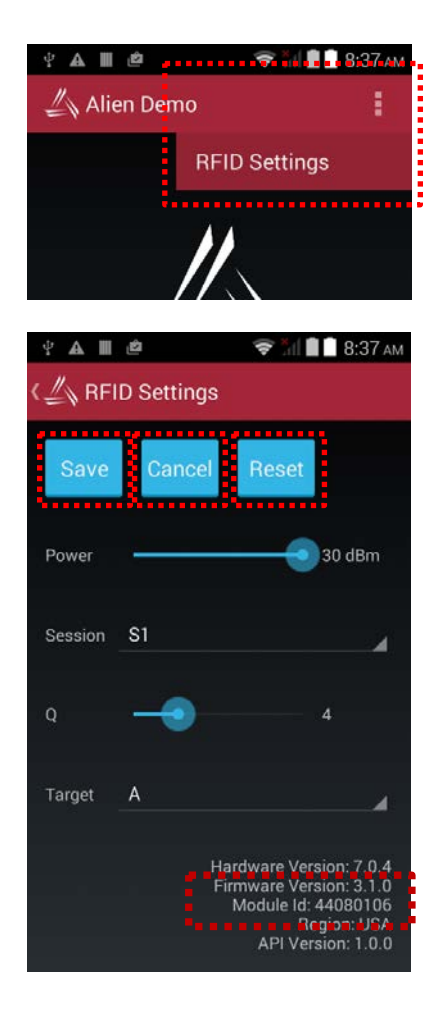

This will display current firmware revision at bottom right-hand side of screen.

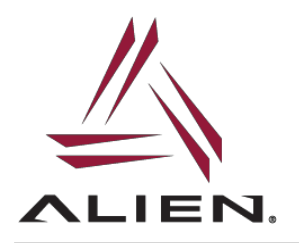

To update firmware, download the firmware installation APK and place onto H450 (choose a file location that can be accessed from the Handheld file browser) and install the APK.

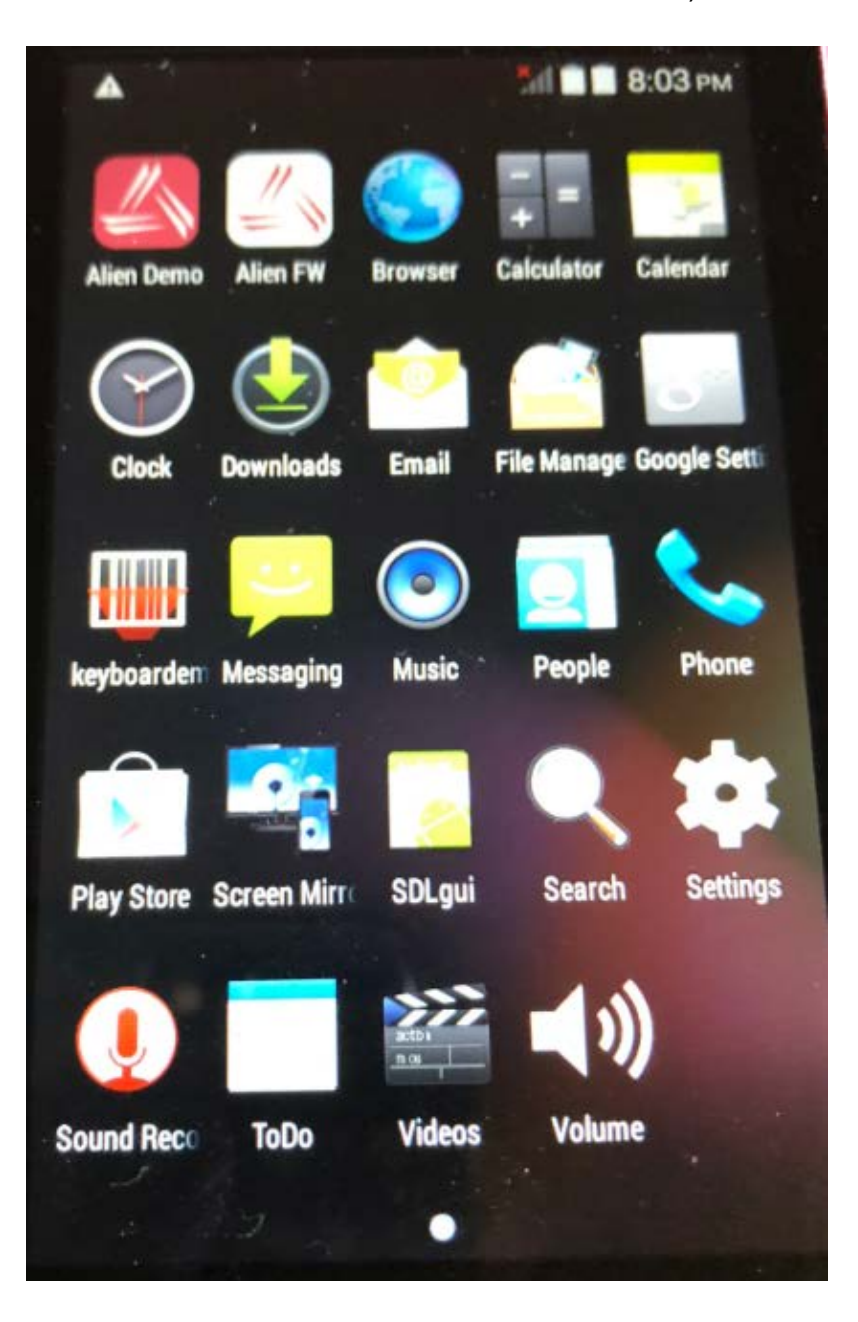

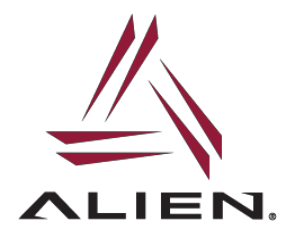

Once installed, click on the "Alien FW" icon to launch the installer:

| A           | ad .                     | 8:03 PM   |
|-------------|--------------------------|-----------|
| K Firmv     | vare Installer           |           |
| Version     | 315                      |           |
| Min Version | 0.0.0                    |           |
| Max Version | 255.255.255              |           |
| Vendor      | RealID                   |           |
| Models      | UM7                      |           |
|             | The second second second |           |
| Install     | -                        |           |
|             |                          |           |
|             |                          |           |
|             |                          |           |
|             |                          |           |
|             |                          |           |
| ALR-H450    | Current FW: 3.1.5        | v1.0.0.26 |

Click "Install" to begin installation which takes only several minutes with no reboot required.

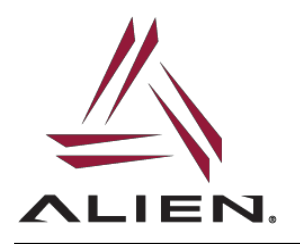

For more Technical Support and more information, please visit AlienTechnology.com and complete the Support Request form: <u>https://www.alientechnology.com/support/</u>

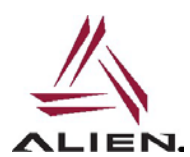

Alien Technology LLC 845 Embedded Way San Jose, CA 95138

(408) 782-3900 www.Alientechnology.com

9-July-2018

\

Copyright© 2018 Alien Technology LLC. All rights reserved. DISCLAIMER Application recommendations are guidelines only - actual results may vary and should be confirmed. This is a general-purpose product not designed or intended for any specific application.